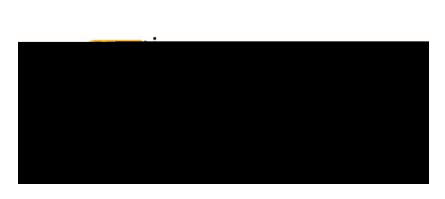

## REVIEWPAYMENTINFORMATION

Once a report has been exported and paid, you can view payment information.

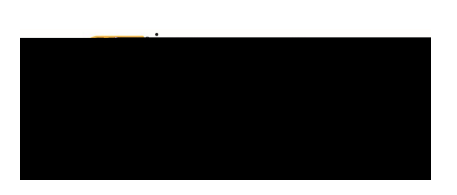

## Chrome River User Manual

The summary view of the report will display on the right side of the screen. Review the information presented in the **Payment Data** ection.

| Open PDF - Tracking |              |
|---------------------|--------------|
| Testing             |              |
| Report Owner        | Wu Shock     |
| Submit Date         | 07/02/2019   |
| Expense Report ID   | PR0019278986 |
| Business Purpose    | Testing      |
|                     |              |

| Tracking Summary |               |                |              |
|------------------|---------------|----------------|--------------|
| Paid             |               |                | 30.00 USD    |
| Payment Data     |               |                |              |
| DATE             | SMART CHECK # | BANNER CHECK # | AMOUNT (USD) |
| 07/00/0040       | 0004000400    | 10.0000000     | 00.00        |